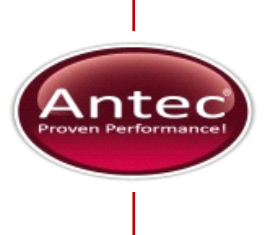

# ALEXYS system communication

## A troubleshooting guide

250.7020 Version 02, 2015

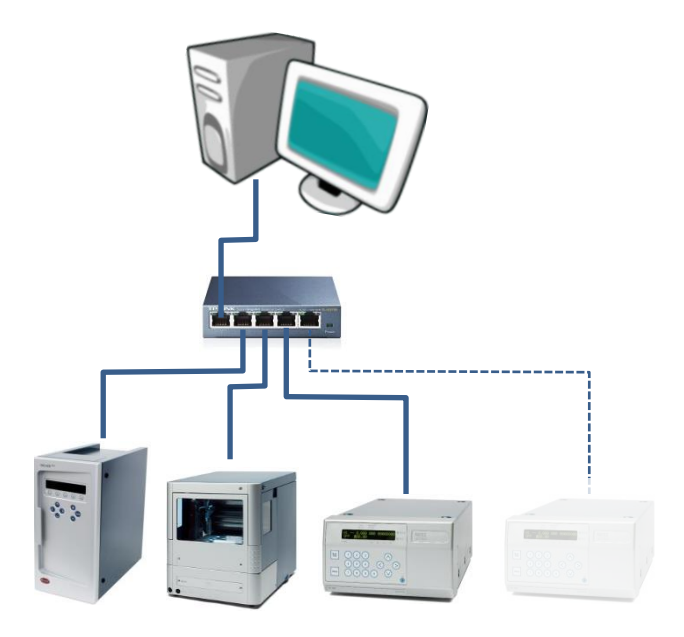

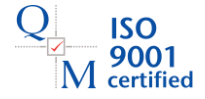

This document is intended as a reference document in case troubleshooting is necessary.

It should not be necessary to apply the described adjustments when installing a new ALEXYS system. Installation procedures are described in doc.180.0011E.

This document describes how to check/adjust each instruments communication settings.

Copyright ©2015, Antec, The Netherlands. Contents of this publication may not be reproduced in any form or by any means (including electronic storage and retrieval or translation into a foreign language) without prior agreement and written consent from the copyright of the owner. The information contained in this document is subject to change without notice.

ROXY, ALEXYS, DECADE, DECADE II, DECADE Elite, Sencell, INTRO, Flexcell, ISAAC, HyREF are trademarks of Antec. Whatman<sup>™</sup> (word and device) and Whatman<sup>™</sup> (word only) are trademarks of Whatman International Ltd. SOLVENT IFD<sup>™</sup> and AQUEOUS IFD<sup>™</sup> are trademarks of Arbor Technologies, Inc. Clarity®, DataApex® are trademarks of DataApex Ltd. Microsoft® and Windows<sup>™</sup> are trademarks of Microsoft Corporation. Excel is a registered trademark of the Microsoft Corporation.

The software and the information provided herein is believed to be reliable. Antec shall not be liable for errors contained herein or for incidental or consequential damages in connection with the furnishing, performance, or use of software or this manual. All use of the software shall be entirely at the user's own risk.

## **Table of contents**

| CHAPTER 1<br>Communication set-up of ALEXYS                                                                         | 2<br><b>2</b>   |
|----------------------------------------------------------------------------------------------------|-----------------|
| Ethernet                                                                                                    | 2               |
| CHAPTER 2<br>Desktop computer                                                                                       | 3<br><b>3</b>   |
| IP address of the LAN-port on the computer                                                                          | 3               |
| CHAPTER 2<br>Pump LC110S                                                                                            | 5<br><b>5</b>   |
| Internal pump settings<br>Clarity driver setting for the pump                                                       | 5<br>6          |
| CHAPTER 3 Detector DECADE Elite                                                                                     | 8<br><b>8</b>   |
| Cables                                                                                                    | 8               |
| Internal detector settings – checking the IP address with Clarity                                                   | 8               |
| Internal detector settings – checking the IP address with Dialogue I<br>Changing the IP address of the DECADE Elite | Elite 9<br>10   |
| CHAPTER 4<br>Autosampler AS110                                                                                      | 12<br><b>12</b> |
| Internal autosampler settings                                                                                       | 12              |
| Clarity driver setting for the autosampler                                                                          | 14              |

1

## **Communication set-up of ALEXYS**

#### Ethernet

The communication between the different instruments of ALEXYS and Clarity software is currently set to use the network technology 'Ethernet', with UTP cables connecting each instrument to a network switch in a dedicated Local Area Network (LAN).

#### Local Area Network (LAN)

A schematic representation of the communication in the ALEXYS system is shown below.

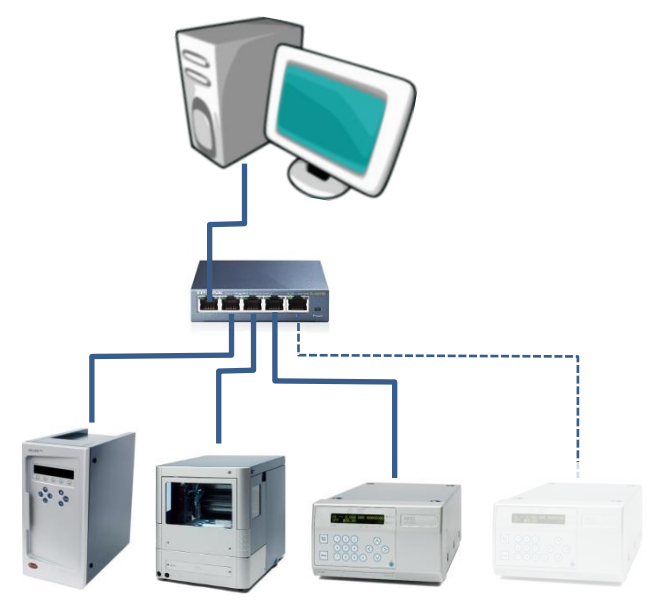

#### IP addresses of the instruments

The preconfigured IP addresses of the ALEXYS instruments are set in the range 192.168.005.00x:

- DECADE Elite 192.168.005.001
  - AS110 192.168.005.002
  - LC110S 192.168.005.003

#### IP address of the computer communication-port

By definition, the computer LAN port that is connected with the switch should have the same first 3 sets of numbers for its IP address to be able to communicate. The convention is to set the 4<sup>th</sup> set to '10':

- Computer LAN port 192.168.005.010

## **Desktop computer**

#### IP address of the LAN-port on the computer

#### LAN-port type

The network switch needs to be connected to the on-board LAN-port or an added port, type PCI, PCI Express or PCI-X.

Communication through a USB-LAN adapter is not guaranteed to be trouble-free.

#### Adjust/check the IP address of the LAN port

- Open the window 'Network and Sharing Center' (accessible through the Control Panel/Network and Internet or by rightmouse-button clicking on the Network icon in the taskbar).
- Click on 'Change adapter settings' listed at the left in the window.

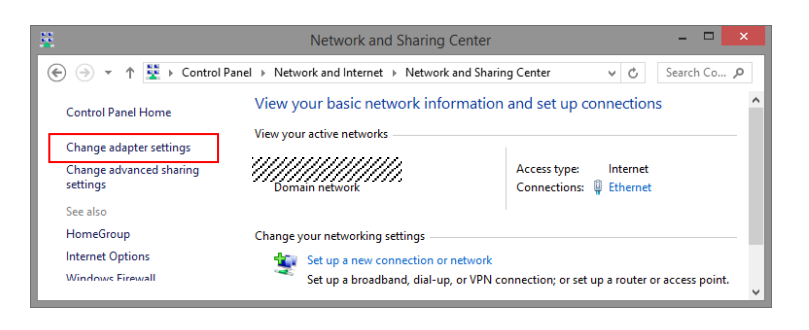

Right click on the Local Area Connection icon of the LAN card and click to open its Properties window.

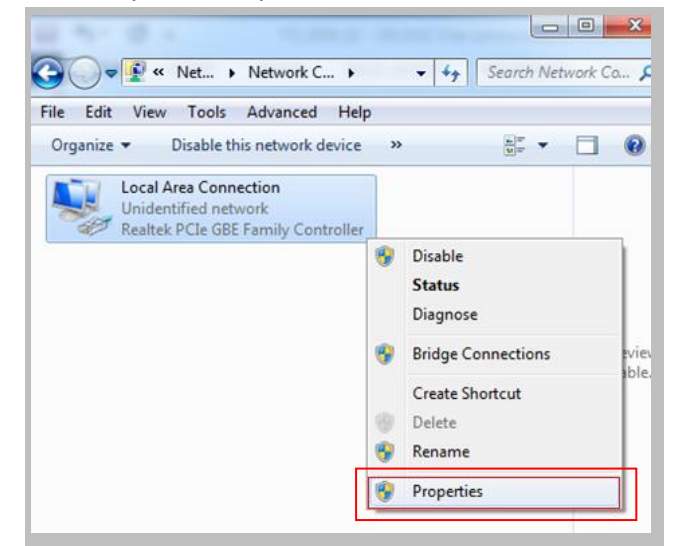

- Double click in the menu on 'Internet Protocol Version 4 (TCP/IPv4)' to open its properties window.
- □ Set the following properties:
  - IP address: 192.168.5.10 - Subnet mask: 255.255.255.0 - Gateway and DNS fields empty Internet Protocol Version 4 (TCP/IPv4) Properties ? X General You can get IP settings assigned automatically if your network supports this capability. Otherwise, you need to ask your network administrator for the appropriate IP settings. Obtain an IP address automatically • Use the following IP address: 192.168.5.10 IP address: 255 . 255 . 255 . 0 Subnet mask: Default gateway: Obtain DNS server address automatically O Use the following DNS server addresses: Preferred DNS server: Alternate DNS server: |. . . Validate settings upon exit Advanced... OK Cancel
- Close the menu(s) by clicking the 'OK' buttons.

#### Check the switch box

The network switch box does not have an IP address, but it needs a power source.

- □ Check the power adapter for connection.
- □ Indicator lights show communication.

#### Check the cables between the instruments and the switch-box

The instruments should be connected to the switch box with normal UTP cables that were provided with the switch box.

## Pump LC110S

#### Internal pump settings

All new LC110S pumps are preconfigured as <u>isocratic</u> pumps and set to communicate over LAN using <u>IP address 192.168.5.3</u>. When installing an ALEXYS system with 2 pumps, change one of the pumps IP address.

#### Open the internal pump menu

- Use the horizontal arrow keys to put the cursor in the top line of the LC110S pump display.
- □ Press the right horizontal arrow key for approx. 2 seconds.
- □ Cycle through the menu items by having the cursor on the left diamond icon and pressing the vertical arrow keys.

#### Adjust/check the pump communication protocol

- Cycle through the menu to 'Interface'
- Confirm/adjust the pump setting is 'LAN manual'

#### Adjust/check the pump IP address

Cycle through the menu to 'IP'

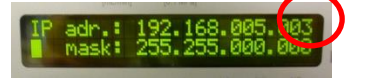

Default IP address of every new LC110S pump

In case of a second pump, change the last number of the original IP address to 4 (IP address is then 192.168.005.004 and mask 255.255.255.000)

#### Adjust/check the pump gradient type

- Cycle through the menu to 'Gradient Mode'
- Confirm/adjust the pump setting is set
  - o for isocratic pumps 'none'
  - for 2 pumps in gradient mode: Pump 1: HPG A (ON ON -- --) Pump 2: HPG B (ON ON -- --

#### Exit the internal pump menu

□ Press START/STOP or hold horizontal arrow key for 1 second.

#### Clarity driver setting for the pump

The Clarity pump driver has to be set to the correct port to find the correct pump.

#### **Open the Clarity Configuration Window**

 In the Main window, open the system configuration window (System/Configuration or use the icon).

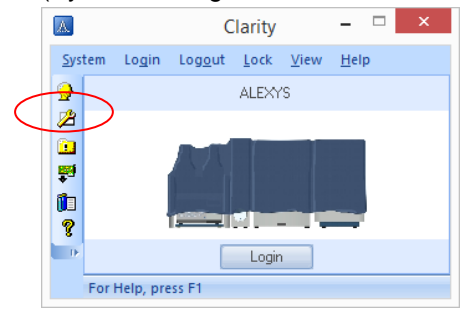

#### Open the LC110S pump driver

- □ If the driver is not installed, 'Add' it with the lower left button.
- □ If the driver is installed, make sure it is listed on the right hand side of the window. Else drag-drop it to the correct Instrument.

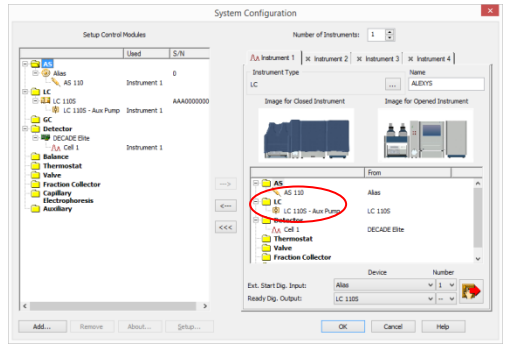

Double-click open the driver.

#### Adjust/check communication with the intended pump

- Check the box 'Use S/N to identify the instrument'
- Double click on the '. . .' icon.

| Name:                                          | LC 1105                   | Gradient Mode:    | Isocratic 🗸  |
|------------------------------------------------|---------------------------|-------------------|--------------|
| Serial Number:                                 | AAA00000000               |                   |              |
| Interface:                                     | LAN 🗸                     | Head:             | 10 ml 🗸 🗸    |
| IP Address:                                    | 192.168.5.3               | Maximum Flow:     | 10000 μL/min |
| IP Port:                                       | 10001                     | Maximum Pressure: | 700.0 bar    |
| Jse S/N to iden                                | tify the instrument       | •                 |              |
| <ul> <li>Do not stop<br/>instrument</li> </ul> | pump when closing Clarity | Auxiliary Pump:   | Add. Info    |

- □ Adjust/check the connected pumps s/n
- Click the 'Select #' button to update the serial number.

|             | De            | vice Information |            |         |
|-------------|---------------|------------------|------------|---------|
| IP Address  | Device        | Serial No.       | Firmware 1 | lose    |
| 192.168.5.3 | LC 110 S pump | 244403360800611  | 01.01      |         |
|             |               |                  | R          | efresh  |
| <           |               |                  | > Si       | slect # |
| one         |               |                  |            |         |

- Close all the Clarity windows by clicking Close or OK
- □ Close Clarity software (which saves the changes)

## **Detector DECADE Elite**

#### Cables

The DECADE Elite should be connected to the switch with a standard UTP cable that is provided with the LAN-connection kit. The UTP cable that is provided in the DECADE Elite is 'crossed' cable, and will not work in combination with the switch.

- Pn. 250.0172: LAN (UTP) cable, 1.5 m
- Pn. 250.0170: LAN (UTP) cable, crossed, 3 m

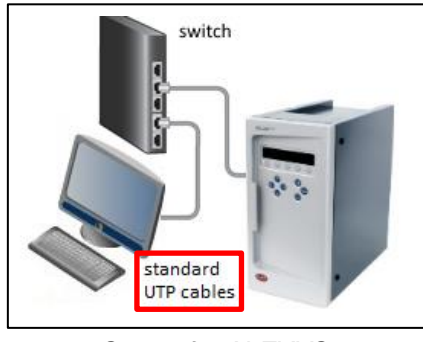

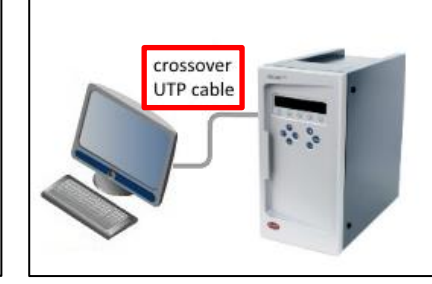

Set-up for ALEXYS

Set-up for stand-alone function

### Internal detector settings – checking the IP address with Clarity

All new DECADE Elite detectors are preconfigured to communicate over LAN using <u>IP address 192.168.5.1</u>. The actual address can alternatively be checked with Dialogue Elite software (next chapter)

#### **Open the Clarity Configuration Window**

□ In the Main window, open the system configuration window (System/Configuration or use the icon).

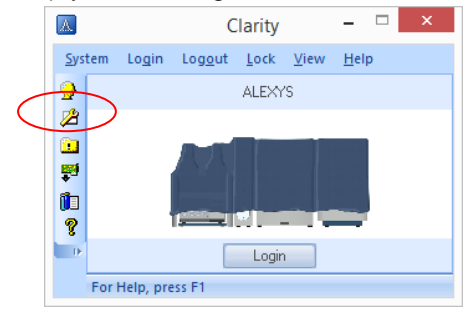

#### Open the DECADE Elite driver

- □ If the driver is not installed, 'Add' it with the lower left button.
- □ If the driver is installed, make sure it is listed on the right hand side of the window. Else drag-drop it to the correct Instrument.

|                                                                                                    | sy                                                                                                   | stem Configur | ation                                                                                                    |                    |                                                                                       |  |
|----------------------------------------------------------------------------------------------------|----------------------------------------------------------------------------------------------------|---------------|----------------------------------------------------------------------------------------------------|--------------------|---------------------------------------------------------------------------------------|--|
| Setup Control Modules                                                                                                    |                                                                                                    |               | Number of Ins                                                                                                    | struments: 1       |                                                                                       |  |
| Used           Set Act St 10           Detroited           Detroited | 5-74<br>1 0<br>AAA0000000<br>1<br>1<br>4<br>4<br>4<br>4<br>4<br>4<br>4<br>4<br>4<br>4<br>4<br>4<br>4 | A lature      | ment 1 × Instrument<br>nt Type<br>pe for Closed Instrument<br>AS<br>AS 110<br>CC<br>CC<br>CC<br>CC<br>CC<br>CC<br>CC<br>CC<br>CC<br>CC<br>CC<br>CC<br>CC | nert 2 x instument | 13 × Instument 4<br>Name<br>auge for Opened Instru-<br>age for Opened Instru<br>Elite |  |
| ¢                                                                                                    | >                                                                                                    | Ready Dig     | . Output:                                                                                                    | LC 1105            | v v                                                                                   |  |
| Add Remove About                                                                                                    | Şetup                                                                                                |               |                                                                                                    | OK Ca              | ncel Help                                                                             |  |

The 'Find Device' button will generate a list with the connected detectors and their actual IP addresses. If multiple devices are found, check the MAC code that is on the rear panel IO connector of the device.

|                   | Antec Detector Setup                | ×            |
|-------------------|-------------------------------------|--------------|
| ORS232 Communic   | ation                               |              |
| COM Port          | COM1                                | $\checkmark$ |
| LAN Communicat    | ion                                 |              |
| IP Address        | 192 . 168 . 5 . 1 Find Device       |              |
| Port              | 10001                               |              |
|                   | Autodetect                          |              |
| CI                | neck whether hardware is connected. |              |
| Instrument Type   | DECADE ELITE V                      |              |
| Number of Sensors | 1                                   |              |
| Signal 1          | Cell 1                              |              |
| Signal 2          | Cell 2                              |              |
| Signal 3          | Cell 3                              |              |
| Signal 4          | Cell 4                              |              |
| Signal 5          | Cell 5                              |              |
|                   |                                     |              |
| Value Connected   |                                     |              |
| Tamparatura       | 25 real District Transfer           |              |
| remperature       | 35 [°C] Digital Inputs              |              |
| Analogue Output   | I/E V Digital Qutputs               |              |
|                   | OK Cancel Help                      |              |

## Internal detector settings – checking the IP address with Dialogue Elite

All new DECADE Elite detectors are preconfigured to communicate over LAN using <u>IP address 192.168.5.1</u>. The actual address can alternatively be checked with Clarity software (previous chapter)

#### Check the actual IP address with the Dialogue Elite program

 At start-up of the software, the 'Select devices' menu opens.
 The 'Port settings' pull down list shows the connected devices and their IP address.

| 🛃 Select devices      |                        |               | ß                                                          |
|-----------------------|------------------------|---------------|------------------------------------------------------------|
| Select devices        | Devices<br>DECADE Bite | Port settings | pot<br>scan<br>0 80 A3 X2 85 40<br>0 80 A3 A3 50 5F<br>MAC |
| Connect Elite via USB | Cancel                 | ОК            |                                                            |

#### Changing the IP address of the DECADE Elite

If the first 3 sets of numbers in the DECADE Elite IP address are different from <u>192.168.5</u>, then it needs to be changed to be able to communicate with Clarity.

- Open an internet browser (e.g. Explorer, Google)
- Type in the URL the IP address of the DECADE Elite (which was found with Clarity or DECADE Elite software in the previous steps).
  - User = admin or empty
  - Password = the distributor password
- Den the 'Network' menu, and enter the new IP address
  - o subnet mask: 255.255.255.0
  - gateway and DNS open (will be 0.0.0.0)

| XPO             | rt                           |                     | LANTRO | ∕II <mark>X</mark> ° |  |
|-----------------|------------------------------|---------------------|--------|----------------------|--|
| <u>a</u>        |                              | Network Settings    |        |                      |  |
| Network         | Network Hode: Wired Only, or |                     |        |                      |  |
| Secial Tunnel   | IR Configuration             |                     |        |                      |  |
|                 | O Obtain IP address          | automatically       |        |                      |  |
| Channel 1       | Auto Configuration           | n Methods           |        |                      |  |
| Serial Settings | BOOTP:                       | Fnahle      Disable |        |                      |  |
| Email           | DHCP                         | Enable Disable      |        |                      |  |
|                 | Autor:                       | Charle Choose       |        |                      |  |
| Trigger 2       | ADIDI-                       | · Enable · Disable  |        |                      |  |
| Trigger 3       | DHCP Host Name               |                     |        |                      |  |
| Looky Settinge  | 2 Is a the following         | ID configuration:   |        |                      |  |
| appry seconds   | ID Address                   | 102 162 0 162       |        |                      |  |
|                 | IP Address.                  | 152.100.0.105       |        |                      |  |
| Looly Defaults  | Subnet Mask:                 | 255.255.255.0       |        |                      |  |
|                 | Default Gateway:             |                     |        |                      |  |
|                 | DNS Server.                  |                     |        |                      |  |
|                 | Ethernet Configuration       |                     |        |                      |  |
|                 | Auto Negotiate               |                     |        |                      |  |
|                 | Speed                        | 100 Mbps 0 10 Mbps  |        |                      |  |
|                 | Duplex                       | Red Older           |        |                      |  |
|                 |                              |                     |        |                      |  |
|                 |                              | ОК 1                |        |                      |  |

Click OK and 'Apply Settings'

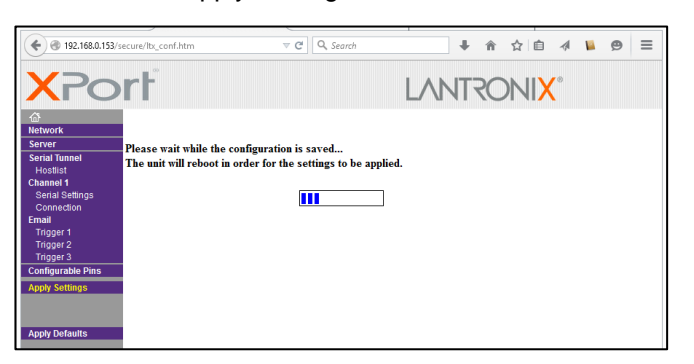

- The page will have to display a confirmation (blue bar). If not, click again 'Apply Settings'.
- □ After changing the IP address, the page can be opened again by typing the new IP address in the URL of the browser.

Do NOT click 'apply defaults'!

If this would happen by accident correct with these settings:

- Serial settings page:
  - o baud rate: 921600
  - o RS232, 921600, 8, none, none, 1
- □ Server page
  - o CPU performance: high

## Autosampler AS110

#### Internal autosampler settings

All new AS110 autosampler are preconfigured to communicate over LAN using <u>IP address 192.168.5.2</u>. The IP subprotocol is set to Transmission Control Protocol (TCP).

## Check the communication of the computer with the Autosampler Service Manager (ASM) program

- Start-up the ASM program and in the communication menu, open the Ethernet tab.
- □ The connected autosampler are listed with their IP addresses
- Check that the IP address is not different from the planned one.

| Co | ommunication          |             | ×           |
|----|-----------------------|-------------|-------------|
|    | Com port Ethernet USB |             |             |
|    | Mac address           | Ip address  | Device name |
|    | 100-40-90-8C-2C3-78   | 192-100-5-2 |             |
|    | Select                |             |             |

#### Check the communication of the computer with the AS110

- Den an internet browser (e.g. Explorer, Google)
- □ Type 192.168.5.2 in the explorer-bar
- □ The following web page opens if communication works:

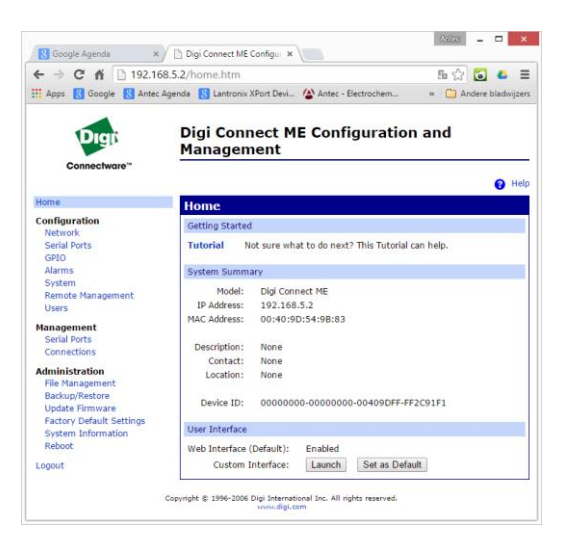

Under the submenu 'Network', an overview of the settings is shown:

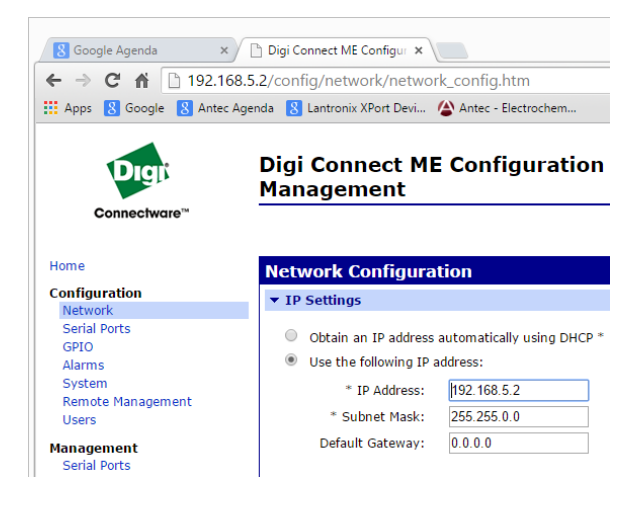

□ The LAN-port address to which the autosampler is actually connected can be viewed under the tab 'Connections':

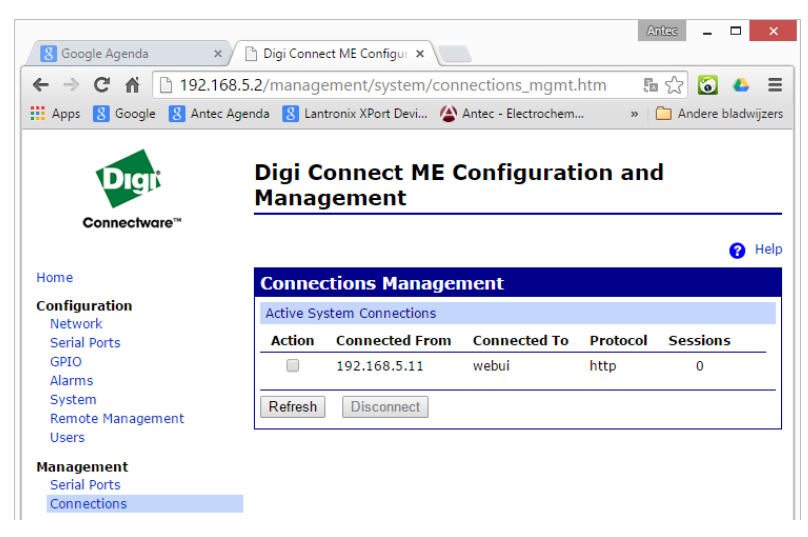

To troubleshoot communication, the autosampler can also be connected temporarily to the computer port, thus excluding the switch-box.

#### Clarity driver setting for the autosampler

The correct Clarity autosampler driver has to be set to the correct port.

#### **Open the Clarity Configuration Window**

 In the Main window, open the system configuration window (System/Configuration or use the icon).

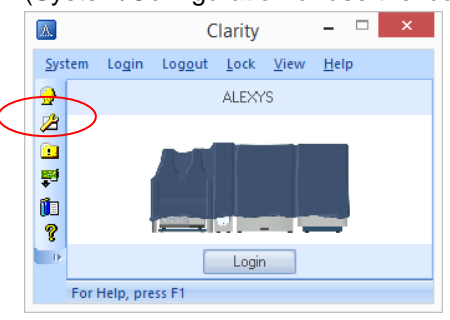

#### Open the AS110 autosampler driver

□ If the driver is installed, make sure it is listed on the right hand side of the window. Else drag-drop it to the correct Instrument.

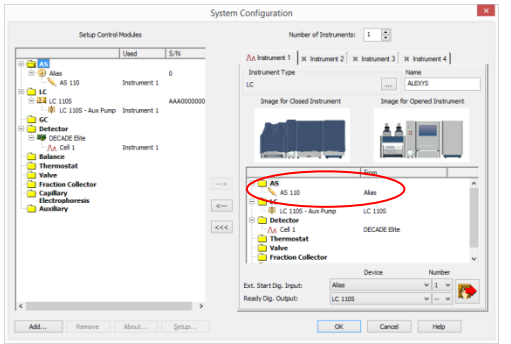

□ If the driver is not installed, 'Add' it with the lower left button. The drivers name is 'Alias – including User Program'

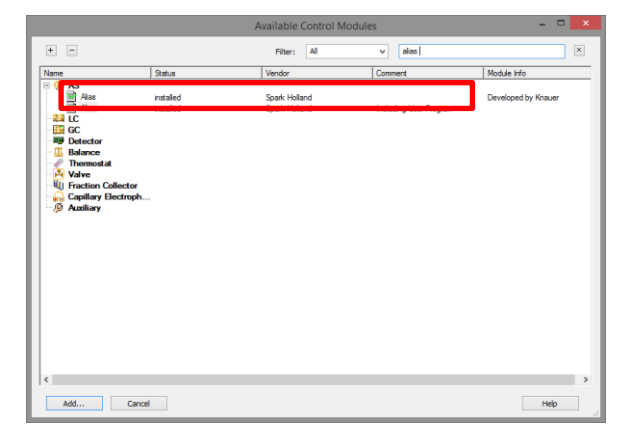

- Open the driver by double click
- Check/set/adjust the communication settings to the screen dump below, and use the 'AutoDetect' button to check communication.

|               | Alias Setup                                                                                 |                      |
|---------------|---------------------------------------------------------------------------------------------|----------------------|
| Communication | ○RS232                                                                                      |                      |
| Serial Port   | COM1                                                                                        | ~                    |
| IP Address    | 192 . 168 . 5 . 2                                                                           |                      |
| USB Port      | No port available                                                                           | ,<br>                |
| ID            | 61                                                                                          | AutoDetect           |
| Status: Conne | ected, Spark Alias Firmware Revisio                                                         | n 1.30, Serial No. 0 |
|               | 1 1 1 1 1 1 1 1 1 1 1 1 1 1 1 1 1 1 1                                                       |                      |
|               |                                                                                             |                      |
| Sampler Name  | AS 110                                                                                      |                      |
| Sampler Name  | AS 110                                                                                      |                      |
| Sampler Name  | AS 110<br>Sequence Mode                                                                     |                      |
| Sampler Name  | AS 110<br>Sequence Mode<br>Check Door<br>Enable Alphanumeric Vial Na                        | imes                 |
| Sampler Name  | AS 110<br>Sequence Mode<br>Check Door<br>Enable Aphanumeric Vial Na<br>Digital Input Names  | mes                  |
| Sampler Name  | AS 110<br>Sequence Mode<br>Check Door<br>Enable Alphanumeric Vial Na<br>Digital Input Names | mes<br>Change        |

- Close the window with the 'OK' button
- Make sure that the start trigger for Clarity data acquisition is set to the autosampler (nr 1):

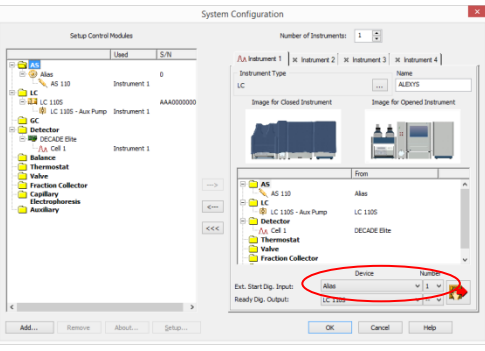

□ Close the window with the 'OK' button and restart the Clarity software.